## **ASRock** Referencia Técnica - Q&A

- 1. P: Obtengo BSOD (pantallazos azules) al azar después de instalar Windows 10 RS3 (1709) en A320M-HDV, ¿qué puedo hacer?
  - R: Si se encuentra BSOD y tiene una información de error como la siguiente, por favor siga los pasos para instalar

AMD todo en 1

driver versión:17.40.1025.

[Información de error]

Stop código: SYSTEM SERVICE EXCEPTION

Qué falló: atikmdag.sys

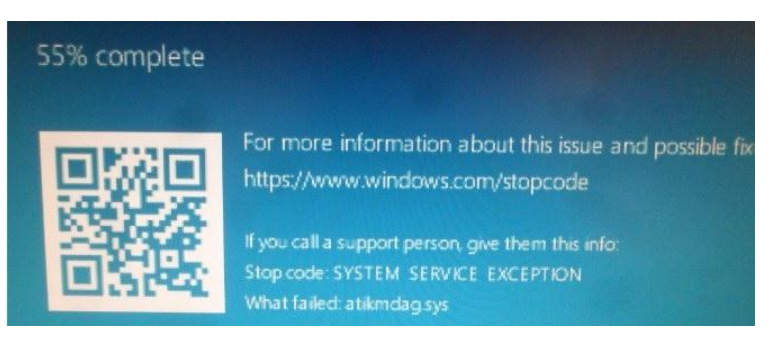

Paso 1: Por favor desinstale el adaptador de pantalla a través del Administrador de dispositivos

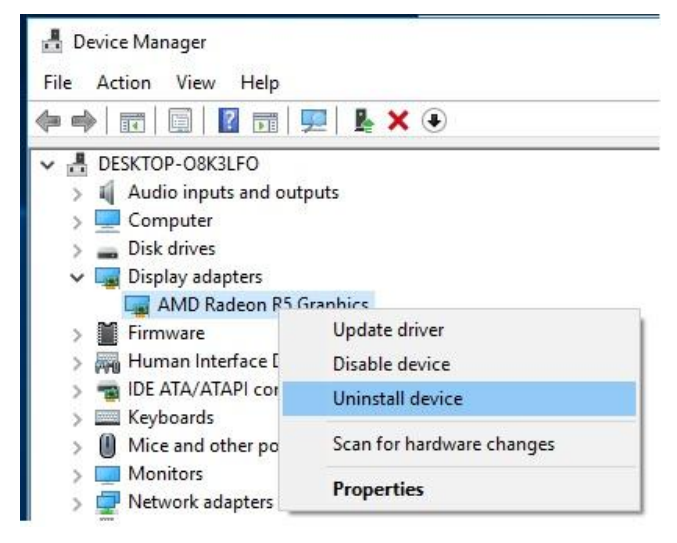

Paso 2: Descargue el driver AMD all in 1 versión:17.40.1025 desde la página web de ASRock e instálelo en el sistema.

Link: https://www.asrock.com/MB/AMD/A320M-HDV/index.asp#Download

| Download                                      |                               |          |           |          |          |         |
|-----------------------------------------------|-------------------------------|----------|-----------|----------|----------|---------|
| Select your OS: Windows 10 64bit •            |                               |          |           |          |          |         |
| December<br>December                          | 00                            | 0:       | Date      |          | Domiloud |         |
| AMD all in 1 driver ver:17.40.1025            | Windows <sup>®</sup> 10 64bit | 848.11MB | 2018/1/22 | 🛤 Global | Europe   | China   |
| AMD ALL in 1 with VGA driver ver:17.40.3301   | Windows <sup>®</sup> 10 64bit | 563.41MB | 2018/1/22 | 🌆 Global | Europe   | 🌆 China |
| Realtek high definition audio driver ver:8308 | Windows <sup>®</sup> 10 64bit | 267.59MB | 2018/1/22 | 🛤 Global | Europe   | 🛤 China |
| Realtek Lan driver ver:10023                  | Windows <sup>®</sup> 10 64bit | 10.20MB  | 2018/1/22 | 🛤 Global | Europe   | 🌆 China |
| AppCharger ver:1.0.6                          | Windows <sup>®</sup> 10 64bit | 644.25KB | 2017/2/24 | 👫 Global | 🛤 Europe | 🌆 China |

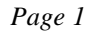

## **ASRock** Referencia Técnica - Q&A

2. P: He puesto algo de fuerza para desconectar la tarjeta gráfica PCIE, pero todavía no puedo sacarla.

¿Cómo lo hago correctamente para eliminar dispositivos PCIE en placas de la platafroma serie 300?

**R:** Si tiene dificultades para instalar/quitar los dispositivos PCIE, siga los siguientes pasos para instalarlos/quitarlos de forma segura

Paso 1: Por favor apague el sistema y desenchufe el cable de alimentación

Paso 2: Busque el bloqueo en la ranura PCIE

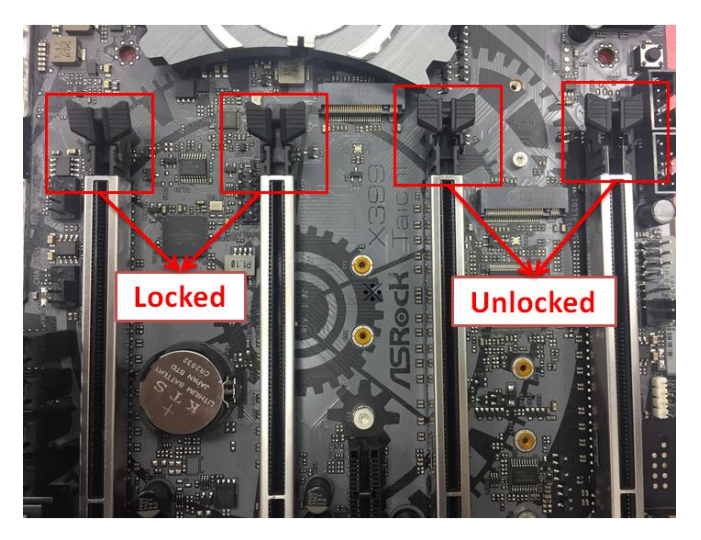

Paso 3: Por favor presione suavemente el bloqueo con una mano para desbloquearlo antes de instalar el dispositivo

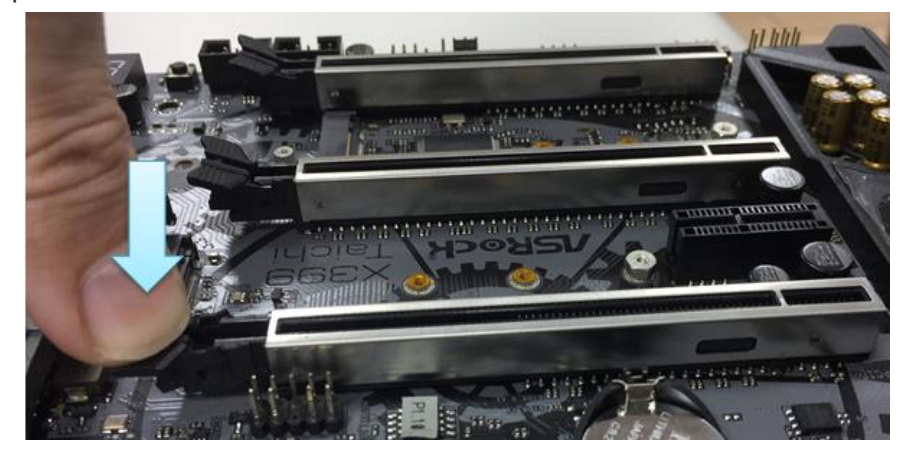

## Referencia Técnica - Q&A

Paso 4: Conecte el dispositivo PCIE hasta el final con las dos manos

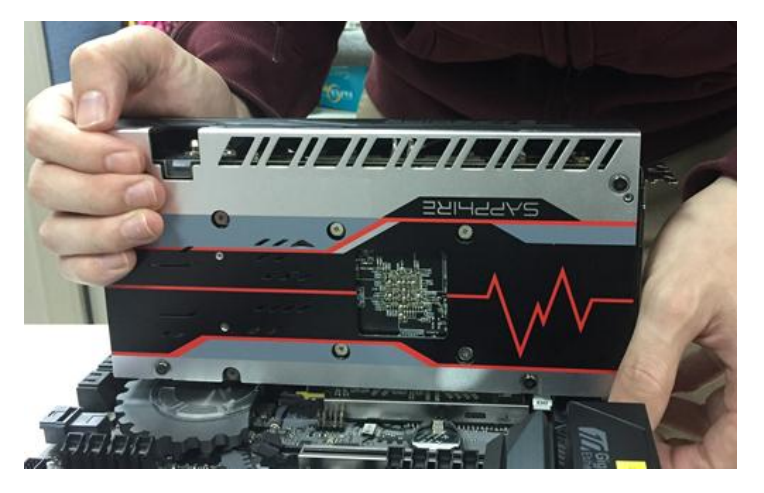

Paso 5: Presione el bloqueo suavemente con una mano para desbloquear antes de extraer el dispositivo PCIE

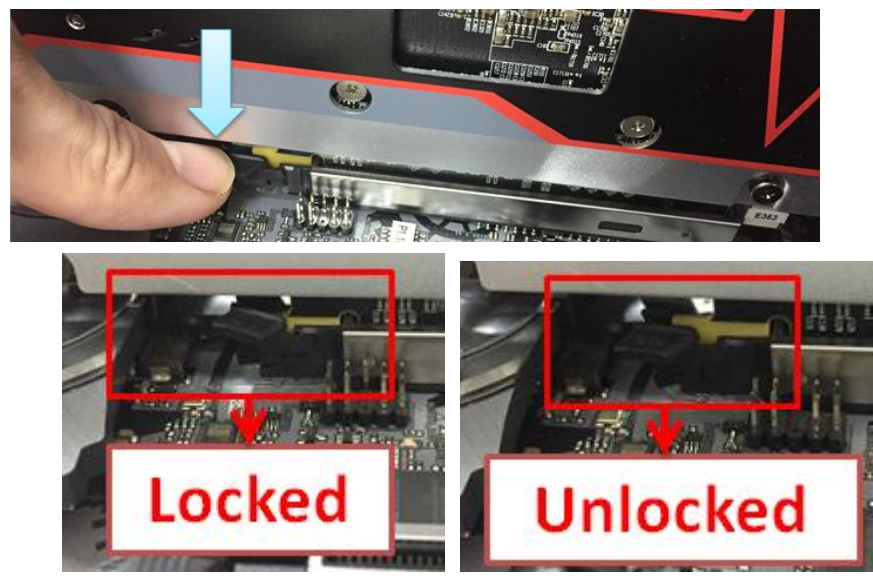

Paso 6: Retire lentamente la tarjeta con ambas manos sujetando los dispositivos PCIE

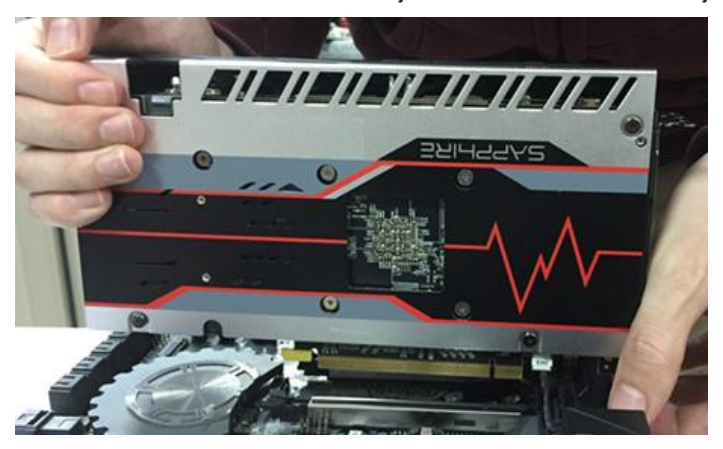

TSD-QA (2018/02)